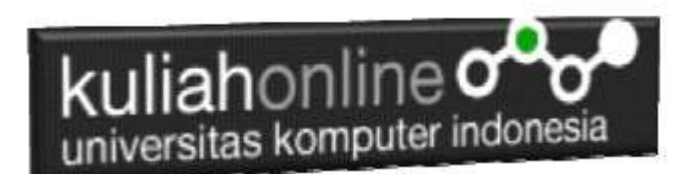

## Instalasi Xampp

Oleh:Taryana Suryana M.Kom Teknik Informatika Unikom

taryanarx@email.unikom.ac.id taryanarx@gmail.com Line/Telegram: 081221480577

## 1.Software XAMPP

Untuk memulai menggunakan aplikasi ini langkah pertama yang harus anda lakukan adalah men-download aplikasi xampp terbaru yang dapat di akses di alamat: <u>https://www.apachefriends.org/index.html</u> selanjutnya akan ditampilkan jendela seperti berikut:

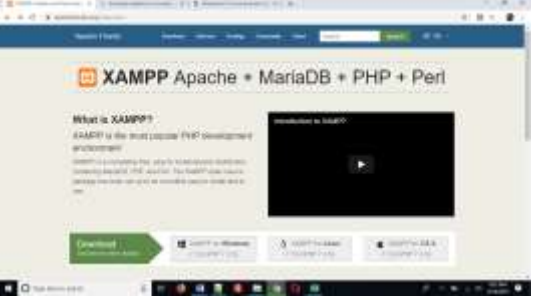

Gambar 1.1 Halaman Utama website apachefriends.org

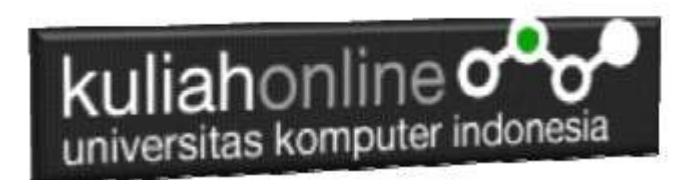

Pilih Download file sesuai dengan sistem operasi yang anda gunakan, pada buku ini semua latihan program dilakukan dengan menggunakan sistem operasi Microsoft Windows

## 2.Instalasi XAMPP

Untuk memulai instalasi XAMPP, setelah anda mendapatkan File Master Instaler xampp, ikuti langkah berikut:

1. Lakukan double click pada file

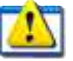

xampp-windows-x64-7.3.9-0-VC15-installer.exe

2 Setelah dijalankan akan ditampilkan jendela installer seperti berikut:

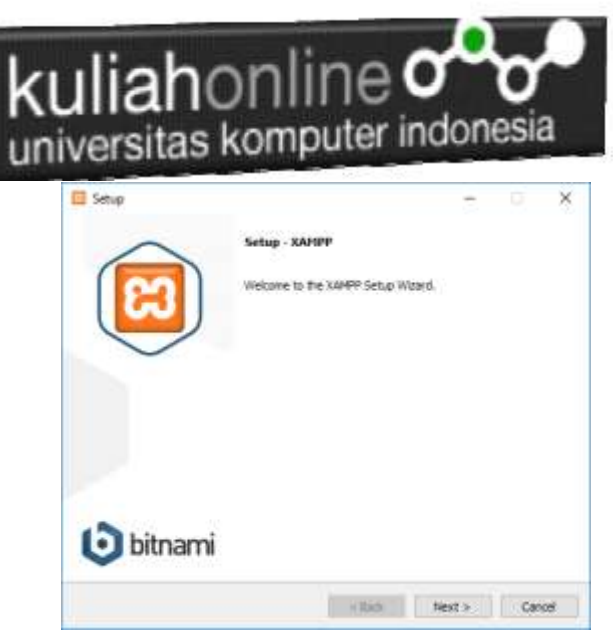

Gambar 1.2. Jendela Utama Setup xampp

3 Click Next untuk melanjutkan, dan akan ditampilkan jendela seperti gambar 1.3 berikut:

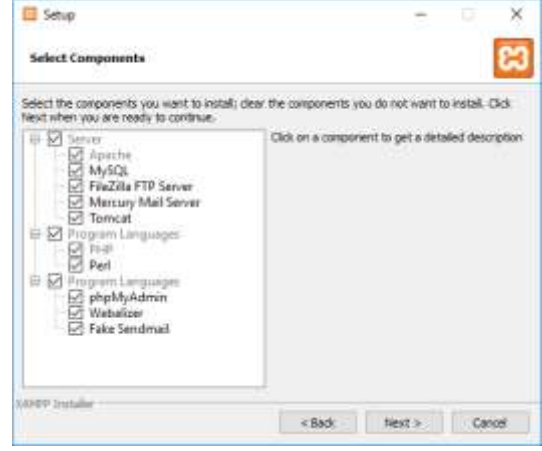

Gambar 1.3. Jendela Setup Select Components

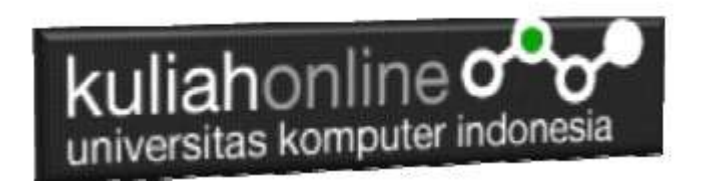

4. Click Next untuk melanjutkan ke proses berikutnya, dan akan ditampilkan jendela seperti gambar 1.4.

| - South                                 |      | 2 | ~ |
|-----------------------------------------|------|---|---|
| Installation folder                     |      |   | ස |
| Piezse, choose a faider to install XAMP |      |   |   |
| Select a folder C: (vamp)               | (69) |   |   |
|                                         |      |   |   |
|                                         |      |   |   |
|                                         |      |   |   |
|                                         |      |   |   |
|                                         |      |   |   |
|                                         |      |   |   |
|                                         |      |   |   |
|                                         |      |   |   |
|                                         |      |   |   |
|                                         |      |   |   |

Gambar 1.4.Tentukan Folder dimana XAMPP akan di Instal

5. Click Next untuk melanjutkan ke langkah berikutnya, akan ditampilkan seperti Gambar 1.5.

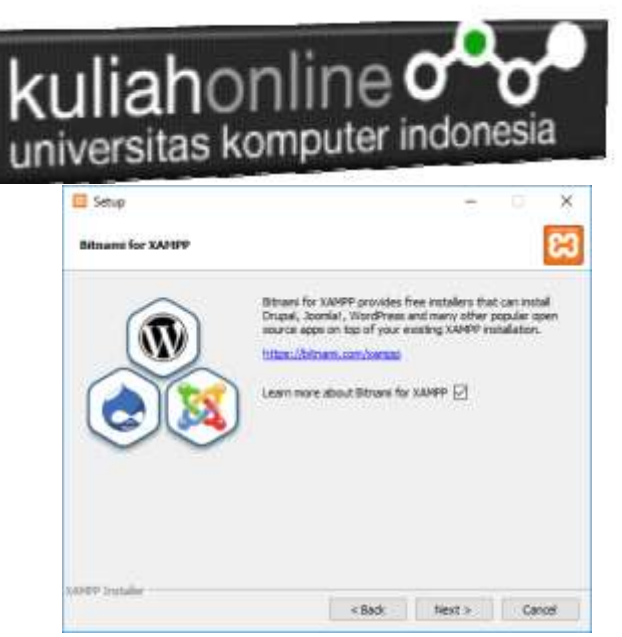

Gambar 1.5. Jendela Bitnami Setup

6. Click Next untuk melanjutkan ke Proses berikutnya, dan akan ditampilkan jendela seperti gambar 1.6

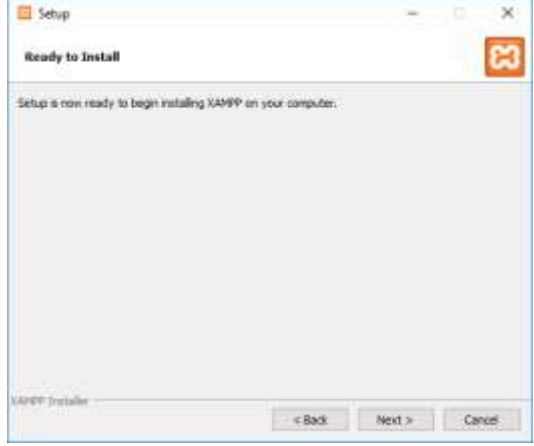

Gambar 1.6. Memulai Instalasi

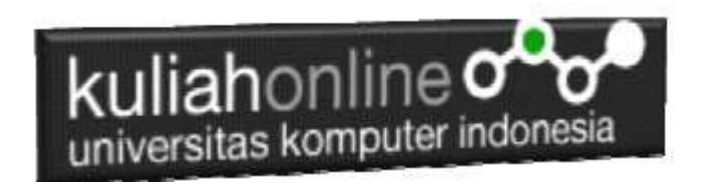

 Click Next untuk memulai Instalasi XAMPP, dan akan ditampilkan jendela progres instalasi seperti gambar 1.7

| 🖾 Setup                                                               |                                                                                       |                              | D      | × |
|-----------------------------------------------------------------------|---------------------------------------------------------------------------------------|------------------------------|--------|---|
| <b>bitnami</b>                                                        | for XAMPP                                                                             |                              |        |   |
| Bitnami for XAMPP pr<br>Drupal, Joomlal, Wor<br>apps on top of your e | ovides free installers that<br>dPress and many other po<br>sisting XAMPP installation | can install<br>pular open so | urce   |   |
| Learn More                                                            |                                                                                       | <b>m</b> (                   | 1      |   |
| Urgading files                                                        | trateling                                                                             |                              |        |   |
|                                                                       |                                                                                       |                              |        |   |
| APEP Installer                                                        | ( Rid                                                                                 | Next +                       | Cancel |   |

Gambar 1.7. Progres Instalasi

8. Click Next untuk Melanjutkan kelangkah berikutnya, ditampilkan seperti gambar 1.8

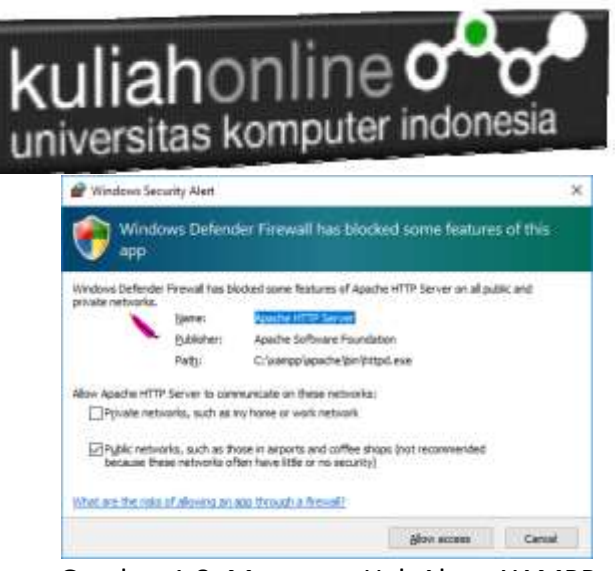

Gambar 1.8. Mengatur Hak Akses XAMPP

 Click Allow Access, untuk memberi hak Access pada XAMPP, dan Click Finish untuk menyelesaikan proses instalasi

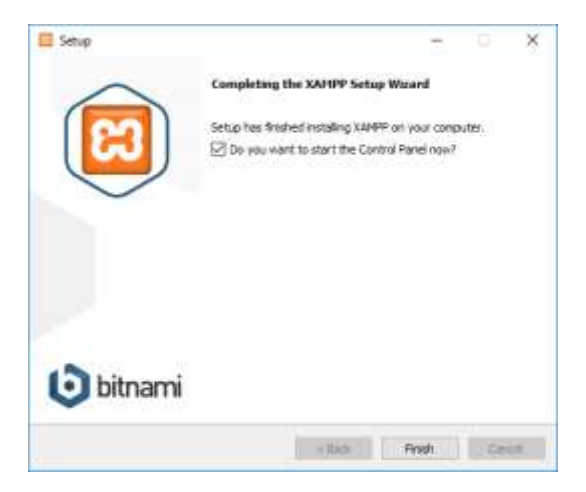

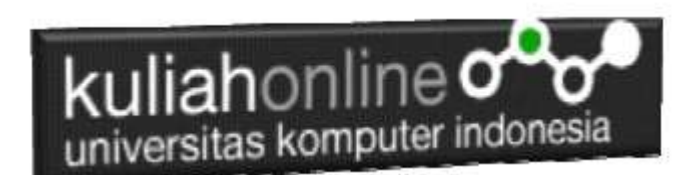

Gambar 1.9. Jendela selesai proses instalasi xampp

## 3.Menjalankan XAMPP

Untuk memulai menjalankan xampp dapat dilakukan dengan cara double click icon xampp, atau dapat juga dilakukan dengan menggunakan windows explorer, kemudian jalankan file xampp-control.exe, dan akan ditampilkan jendela seperti gambar 1.10

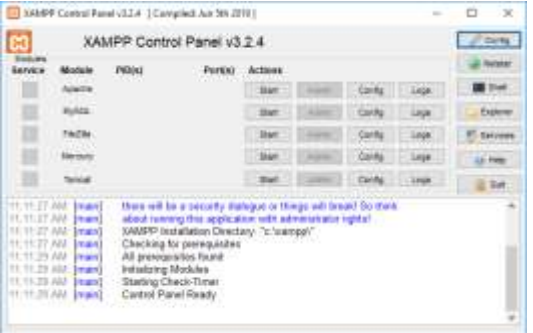

Gambar 1.10. Jendela xampp control panel

Click tombol Action Start pada Modul Apache dan Modul MySQL

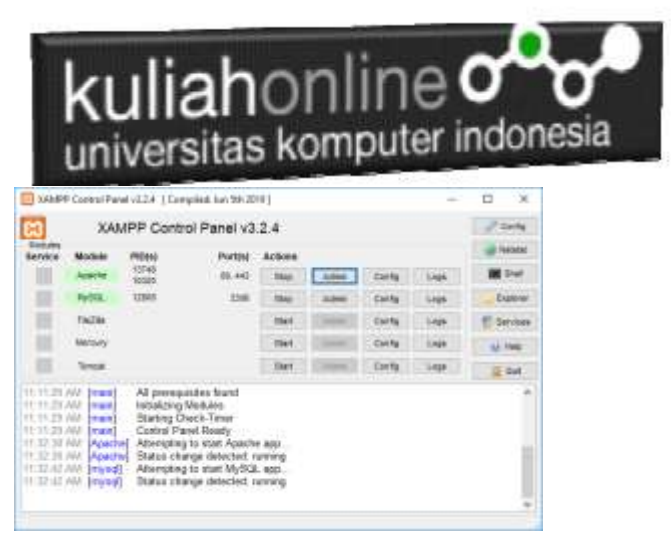

Gambar 1.11. Mengaktifkan service Apache dan MySQL

4. Menjalankan phpMyAdmin

Ketika anda ingin menjalankan phpMyAdmin langkah pertama adalah:

a. Buka browser, kemudian pada kotak Address, ketikan: <u>http://localhost/phpmyadmin</u>

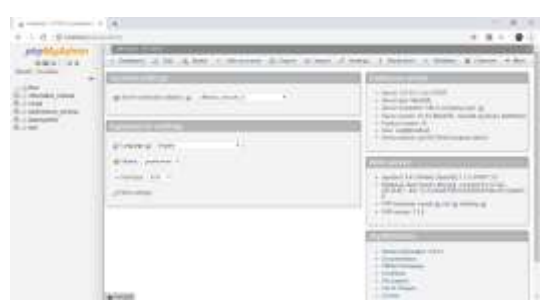

Gambar 1.12. Jendela phpMyAdmin

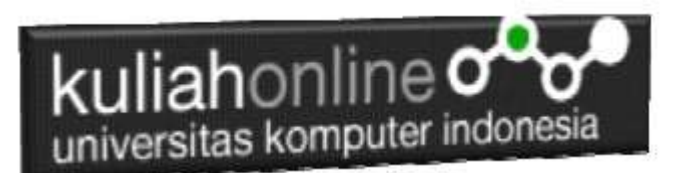

b. Untuk membuat database baru, Click New, pada kotak Create Database, masukan nama database yang akan dibuat, kemudian Click tombol Create

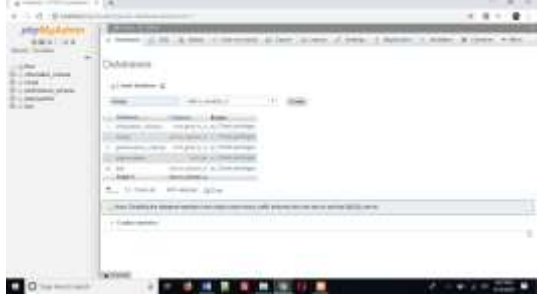

Gamar 1.13. Membuat database